# **CITI Program Registration Instructions**

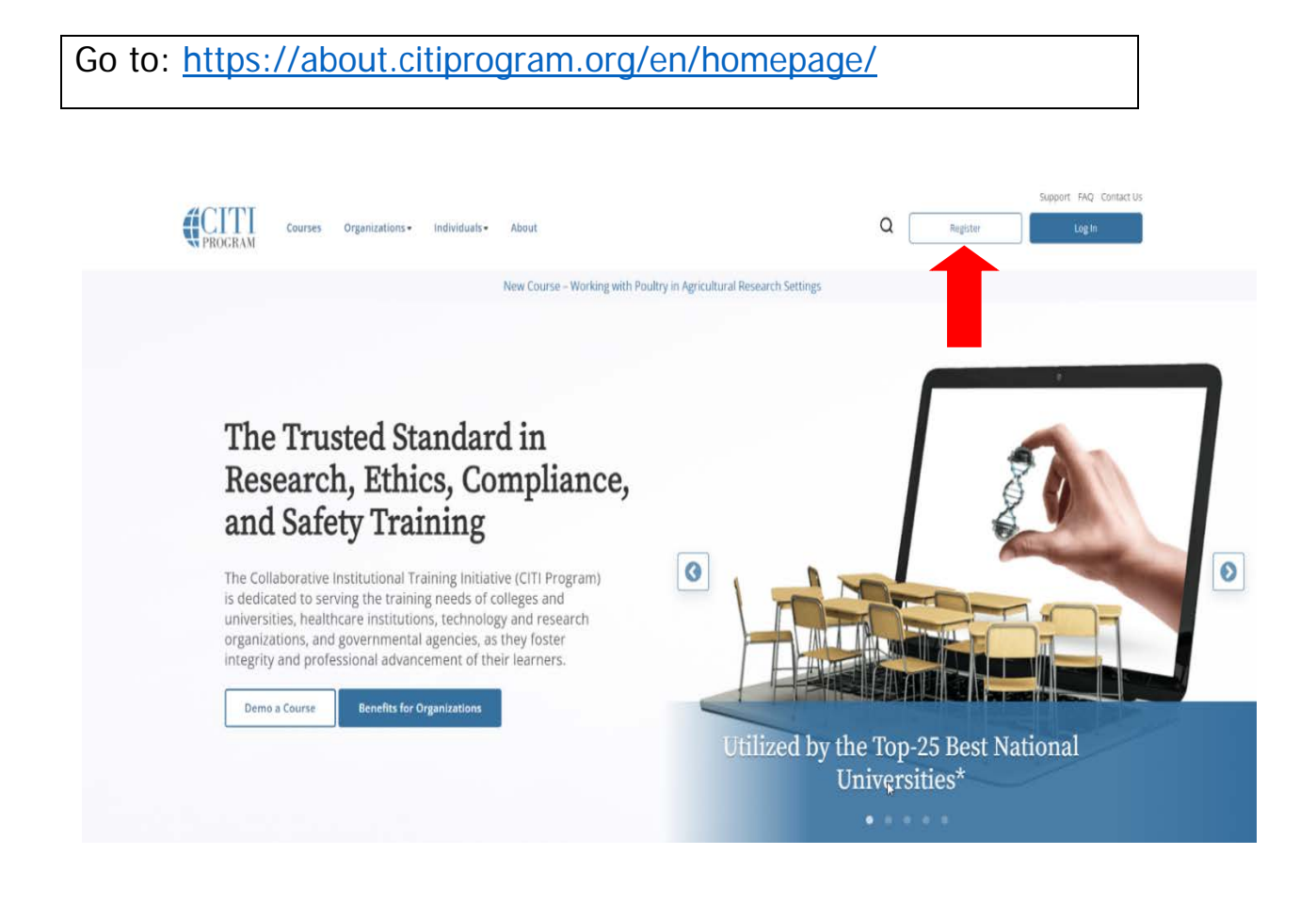

- 1. Click on "Register".
- 2. Begin typing "*Coastal Carolina University*" in the Organization Affiliation box and then select when it appears.
- 3. Check the "I AGREE" to Terms of Service and Privacy Policy (please read for details).
- 4. Check the "I affirm" box.
- 5. Click "Create a CITI Program account".

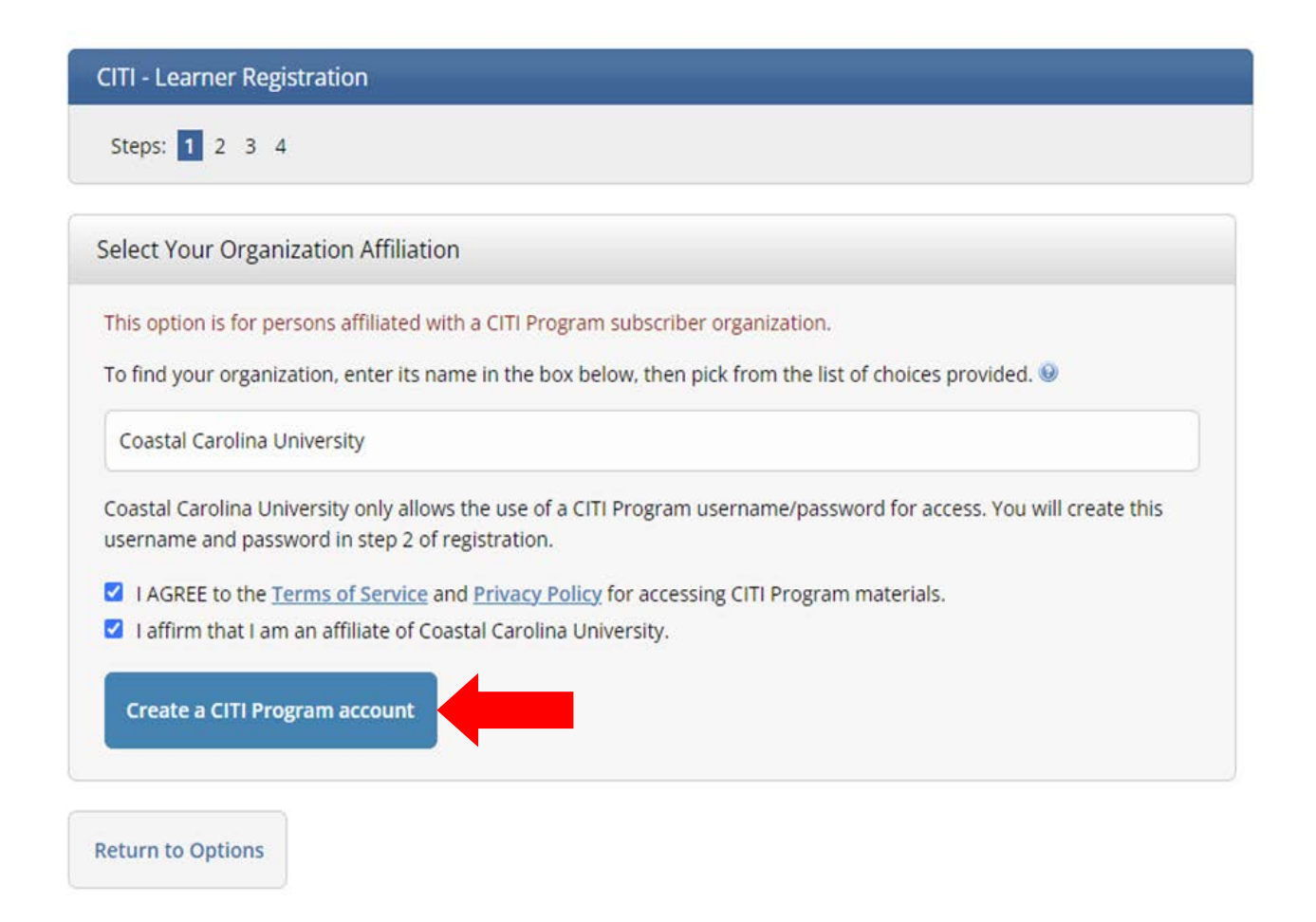

- 6. Complete required fields. \* For student registrations, use your CCU email address and do not enter a secondary email address.
- 7. Click "Continue to Step 3".

| CITI - Learner Registration - Coasta                                                                                   | al Carolina University                                                                                                    |
|----------------------------------------------------------------------------------------------------|----------------------------------------------------------------------------------------------------|
| Steps: 1 2 3 4                                                                                                    |                                                                                                    |
|                                                                                                    |                                                                                                    |
| Personal Information                                                                                                   |                                                                                                    |
| * indicates a required field.                                                                                          |                                                                                                    |
| * First Name                                                                                                    | * Last Name                                                                                                    |
| Edgar Allan                                                                                                    | Poe                                                                                                    |
| * Email Address                                                                                                    | * Verify email address                                                                                                    |
| eapoe@coastal.edu                                                                                                    | eapoe@coastal.edu                                                                                                    |
| We urge you to provide a second ema<br>access the first one. If you forget your<br>address.<br>Secondary email address | il address, if you have one, in case messages are blocked or you lose the ability to<br>username or password, you can recover that information using either email<br>Verify secondary email address |
| Continue To Step 3                                                                                                    |                                                                                                    |
|                                                                                                    |                                                                                                    |

- 8. Complete required fields.
- 9. Click "Continue to Step 4".

| Steps: 1 2 3 4  reate your Username and Password  rolaces a required field.  rour username should consist of 4 to 50 characters. Your username is not case sensitive: "A12B34CD" is the same as fa12b34cd". Once created, your username will be part of the completion report.  * User Name ealianpoe  rour password should consist of 8 to 50 characters. Your password IS case sensitive: "A12B34CD" is not the same as fa12b34cd".  * Password should consist of 8 to 50 characters. Your password IS case sensitive: "A12B34CD" is not the same as fa12b34cd".  * Password should consist of 8 to 50 characters. Your password IS case sensitive: "A12B34CD" is not the same as fa12b34cd".  * Password  * Verify Password * Verify Password * Verify Password * Verify Password * Verify Password * Verify Password * Verify Question and provide an answer that you will remember. NOTE: If you forget your login formation, you will have to provide this answer to the security question in order to access your account. * Security Question What's your pet's name? * Security Answer Lucy                                                                                                    | CITI - Learner Registration - Coas                                         | stal Carolina University                                                                                                    |
|----------------------------------------------------------------------------------------------------|----------------------------------------------------------------------------|----------------------------------------------------------------------------------------------------|
| reate your Username and Password  rindicates a required field.  four username should consist of 4 to 50 characters. Your username is not case sensitive: "A12B34CD" is the same as fa12b34cd". Once created, your username will be part of the completion report.  * User Name ealianpoe  four password should consist of 8 to 50 characters. Your password IS case sensitive: "A12B34CD" is not the same as fa12b34cd".  * Verify Password  * Verify Password  * Verify Password  * Verify Password  * Verify Password  * Security question and provide an answer that you will remember. NOTE: If you forget your login formation, you will have to provide this answer to the security question in order to access your account.  * Security Question What's your pet's name?  * Security Answer Lucy                                                                                                    | Steps: <u>1</u> <u>2</u> <u>3</u> 4                                        |                                                                                                    |
| * indicates a required field.   Your username should consist of 4 to 50 characters. Your username is not case sensitive; "A12B34CD" is the same as a 12D34cd". Once created, your username will be part of the completion report.   * User Name   eallanpoe   four password should consist of 8 to 50 characters. Your password IS case sensitive; "A12B34CD" is not the same as a 12D34cd". * Verify Password * Verify Password * Verify Password * Verify Password * Verify Password * Security question and provide an answer that you will remember. NOTE: If you forget your login nformation, you will have to provide this answer to the security question in order to access your account. * Security Answer Lucy ntimue To Step 4                                                                                                    | Create your Username and Pass                                              | word                                                                                                    |
| Avour username should consist of 4 to 50 characters. Your username is not case sensitive; "A12B34CD" is the same as a 22b34cd". Once created, your username will be part of the completion report.          * User Name         eallanpoe         our password should consist of 8 to 50 characters. Your password IS case sensitive; "A12B34CD" is not the same as a 22b34cd".         * Password         * Verify Password         • Verify Password         • Verify Password         • Password         • Verify Password         • Verify Password         • Verify Question and provide an answer that you will remember. NOTE: If you forget your login nformation, you will have to provide this answer to the security question in order to access your account.         * Security Question         What's your pet's name?         • Security Answer         Lucy                                                                                                    | * indicates a required field.                                              |                                                                                                    |
| * User Name ealianpoe  four password should consist of 8 to 50 characters. Your password IS case sensitive; "A12B34CD" is not the same as a12b34cd".  * Password * Verify Password  * Verify Password  * Ve | Your username should consist of 4 t<br>"a12b34cd". Once created, your user | o 50 characters. Your username is not case sensitive; "A12B34CD" is the same as rname will be part of the completion report. |
| eallanpoe  Avery password should consist of 8 to 50 characters. Your password IS case sensitive; "A12B34CD" is not the same as ta12b34cd".  * Password * Verify Password * Verify Password * Verify Password * Verify Password * Security question and provide an answer that you will remember. NOTE: If you forget your login information, you will have to provide this answer to the security question in order to access your account. * Security Question What's your pet's name? * Security Answer Lucy                                                                                                    | * User Name                                                                |                                                                                                    |
| <pre>dour password should consist of 8 to 50 characters. Your password IS case sensitive; "A12B34CD" is not the same as a12b34cd". * Password * Verify Password * e***** Please choose a security question and provide an answer that you will remember. NOTE: If you forget your login information, you will have to provide this answer to the security question in order to access your account. * Security Question What's your pet's name? * Security Answer Lucy </pre>                                                                                                    | eallanpoe                                                                  |                                                                                                    |
| Your password should consist of 8 to 50 characters. Your password IS case sensitive: "A12B34CD" is not the same as a12b34cd".   * Password * Verify Password * Verify Password * Pease choose a security question and provide an answer that you will remember. NOTE: If you forget your login information, you will have to provide this answer to the security question in order to access your account. * Security Question What's your pet's name? * Security Answer Lucy                                                                                                    |                                                                            |                                                                                                    |
| Please choose a security question and provide an answer that you will remember. NOTE: If you forget your login<br>nformation, you will have to provide this answer to the security question in order to access your account.<br>* Security Question<br>What's your pet's name?<br>* Security Answer<br>Lucy                                                                                                    | Password                                                                   | * Verity Password                                                                                                    |
| * Security Question<br>What's your pet's name?<br>* Security Answer<br>Lucy                                                                                                    | Please choose a security question ar                                       | nd provide an answer that you will remember. <b>NOTE: If you forget your login</b>                                           |
| * Security Question<br>What's your pet's name?<br>* Security Answer<br>Lucy                                                                                                    | information, you will have to provid                                       | de this answer to the security question in order to access your account.                                                     |
| What's your pet's name?                                                                                                    | * Security Question                                                        |                                                                                                    |
| * Security Answer<br>Lucy                                                                                                    | What's your pet's name?                                                    | • •                                                                                                    |
| Lucy                                                                                                    | * Security Answer                                                          |                                                                                                    |
| ntinue To Step 4                                                                                                    | Lucy                                                                       |                                                                                                    |
| ntinue To Step 4                                                                                                    |                                                                            |                                                                                                    |
| ntinue To Step 4                                                                                                    |                                                                            |                                                                                                    |
|                                                                                                    | ontinue To Sten 4                                                          |                                                                                                    |

- 10. Would you like to connect your ORCID ID to your CITI Program account? (Accept All Cookies) Optional.
- 11. Enter your "Country of Residence".
- 12. Select "No" for future contact if you do not want to receive solicitation emails.
- 13. Click Finalize Registration.

| /R&K   Public Kesponsibility in Medicine and Research<br>//www.primr.org/Default.aspx                                                                                                    |      |
|----------------------------------------------------------------------------------------------------|------|
| Crin - Learner Registration - Coastar Carolina University                                                                                                    |      |
| Steps: <u>1</u> <u>2</u> <u>3</u> <u>4</u>                                                                                                    |      |
| * indicates a required field.                                                                                                    |      |
| Would you like to connect your ORCID <sup>®</sup> iD to your CITI Program account? 😣                                                                                                    |      |
| D Connect your ORCID iD                                                                                                    |      |
| * Country of Residence                                                                                                    |      |
| Search for country: Enter full or partial name (e.g., "United States") OR your country's two or three character<br>abbreviation (e.g., "US", "USA"), then pick from the list of choices provided. |      |
| United States                                                                                                    |      |
| * May we contact you to provide information about other courses and services after you complete your<br>Program coursework?                                                                       | CITI |
|                                                                                                    |      |
| O Yes                                                                                                    |      |

14. Select the appropriate buttons.
\*For student registrations, choose the "No" buttons, as shown below.
15. Click: "Submit".

#### Your CE Credit Status

CITI is pleased to offer CE credits and units for purchase to learners qualifying for CE eligibility while concurrently meeting their institutions training requirements.

CE credits/units for physicians, psychologists, nurses, social workers and other professions allowed to use AMA PRA Category 1 credits for re-certification are available for most CITI courses – please see "Course List" link under the "CE Credits" tab on login page for details.

**Please register your interest for CE credits below** by checking the "YES" or "NO" dots, and, when applicable, types of credits you wish to earn at bottom of page. Please read texts entered for each option carefully.

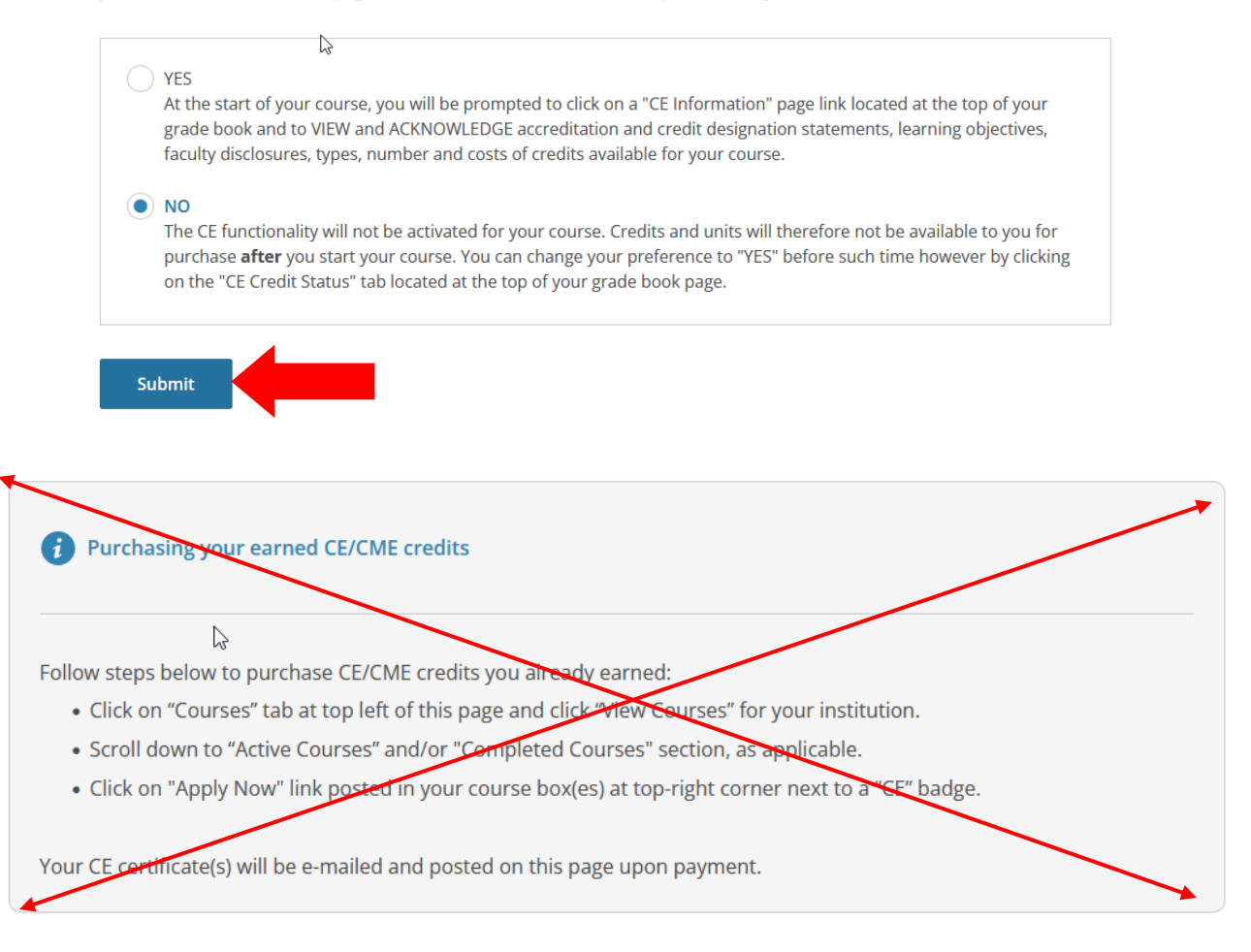

- 16. Select your language preference.
- 17. Enter your CCU email address.
- 18. Select your gender.
- 19. Select your "Highest Degree".
- 20. \*For student registrations, this is your previous level of completion undergraduates will be high school and graduate students will be undergraduate.
- 21. Leave employee number blank.
- 22. Enter your major field of study as your "Department".
- 23. Select a role from the dropdown menu.
- 24. \*For student registrations, select "Student Researcher" either undergraduate or graduate.
- 25. Člick "Next".

Please provide the following information requested by Coastal Carolina University.

2

Fields marked with an asterisk (\*) are required.

#### Language Preference

English

#### Institutional email address \*

We recommend providing an email address issued by Coastal Carolina University or an approved affiliate, rather than a personal one like @gmail, @hotmail, etc. This will help Coastal Carolina University officials identify your learning records in reports.

eapoe@coastal.edu

#### Verify Institutional email address \*

eapoe@coastal.edu

**Highest degree** 

BA, BS or BSN

# Employee Number

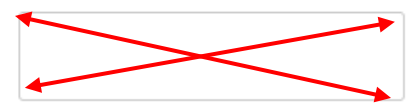

# Department \*

Psychology

#### Role? \*

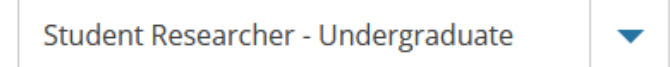

Address Field 1

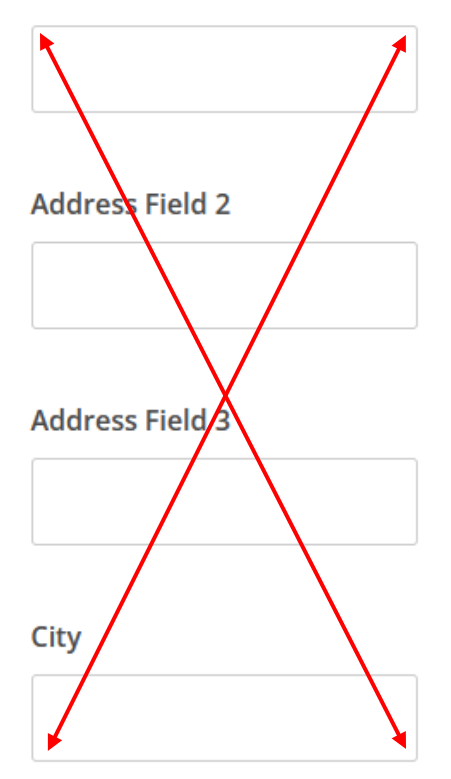

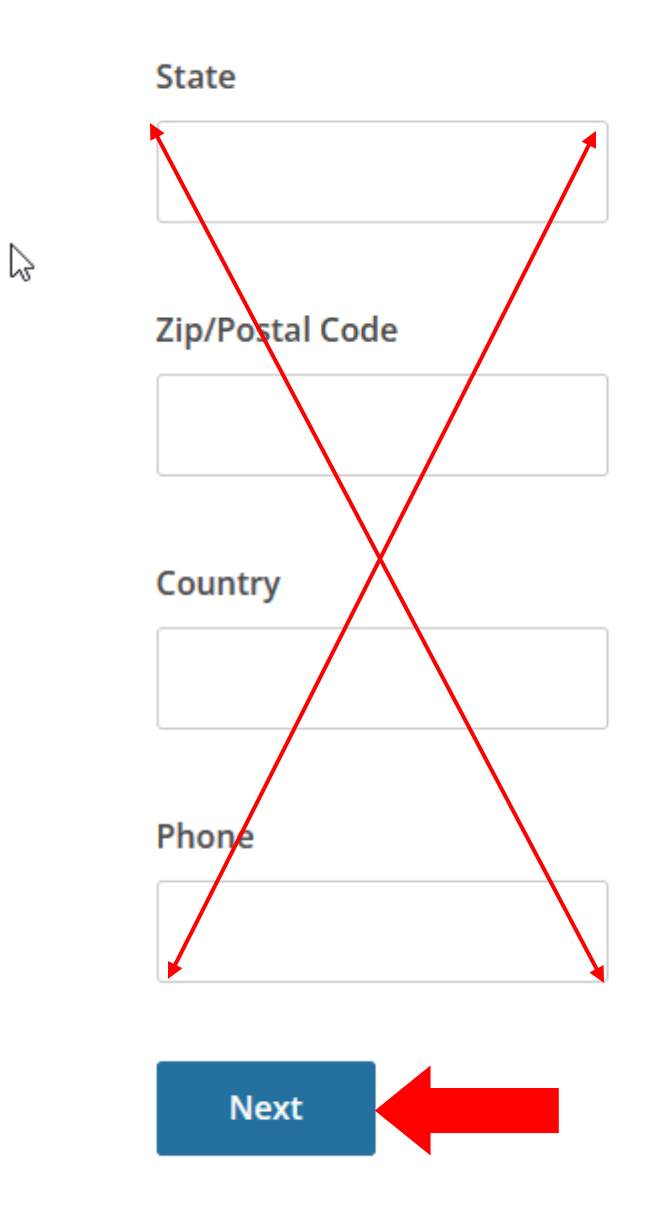

Updated 10/17/2023

- 26. Question 1 select your category of research.*\*For student registrations, select one of the following:*
- Students Conducting Biomedical Research
- Students Conducting Biomedical Data or Specimens only Research
- Students Conducting Social Behavior or Educational Research
- 27. Question 2 *IF* applicable, make selections for your role in laboratory animal research and the species of animal(s) related to your work.
- Question 3 if research is funded through a federal grant, select "Financial Conflicts of Interest: Overview, Investigator Responsibilities and COI Rules".
- 29. Click "Submit".

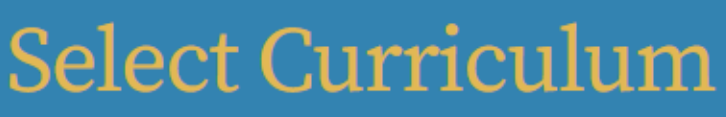

**Coastal Carolina University** 

Please carefully read and respond to each enrollment question below. Your responses will determine the curriculum for the courses you are going to take.

Human Subjects Research (IRB) go to question 1

Institutional Animal Care (IACUC) go to question 2

Investigator Financial Conflicts of Interest (FCOI) go to question 3

View instructions page.

# Question 1

## Human Subjects Research

 $\square$ 

Which learner group describes the type of research you will be conducting or describes your administrative role requiring Human Subjects Research training?

Once selected, you will be enrolled in the Basic Course for that group, which could include one or more Required Modules. Optional Modules may be selected by you, and may also be required by the CCU IRB, depending on the details of your research project.

#### This question is required. Choose all that apply.

| N/A                                                                                               |
|---------------------------------------------------------------------------------------------------|
| Biomedical Researchers                                                                            |
| Students Conducting Biomedical Research                                                           |
| Biomedical Data or Specimens Only Researchers                                                     |
| Students Conducting Biomedical Data or Specimens Only Research                                    |
| External Research Collaborators Conducting Biomedical, Biomedical Data or Specimens Only Research |
| Social Behavior or Educational Researchers                                                        |
| Students Conducting Social Behavior or Educational Research                                       |
| External Research Collaborators Conducting Social Behavior or Educational Research                |
| IRB Members                                                                                       |

# Question 2

## Laboratory Animal Research

Which learner group describes your role requiring Laboratory Animal Research training?

Once selected, you will be enrolled in the Basic Course for that group, which could include one or more Required Modules. Optional Modules may be selected by you, and may also be required by the CCU IACUC, depending on the details of your research project. In addition to the required basic course, choose the appropriate species-specific electives according to your research interests.

#### This question is required. Choose all that apply.

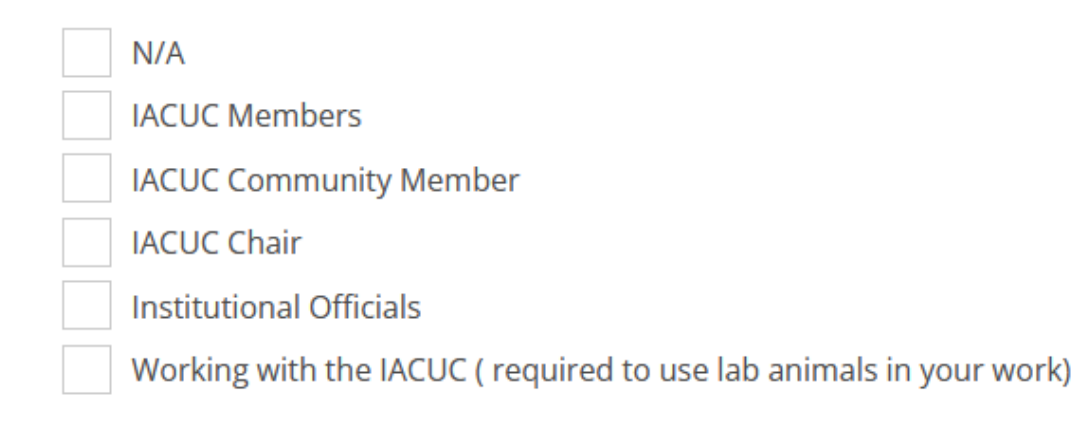

# Choose the appropriate species-specific elective(s) depending on your work or interests.

- I work with Frogs, Toads or other Amphibians
- I work with Mice. Family: Muridae Cricetidae
- I work with Rats. Genus: Rattus
- I work with Hamsters. Family: Muridae
- I work with Gerbils
- I work with Guinea Pigs
- Working With Ferrets in Research Settings
- I work with Rabbits, Family: Leporidae
- I work with Cats
- I work with Dogs
- I work with Swine
- I work with Horses
- I work with Cattle
- I work with Sheep & Goats
- I work with Non-Human Primates (NHP)
- I work with Fish
- I work with Zebrafish
  - I work with Reptiles
  - I work with Genetically Modified Mice
  - I work with Poultry
- Wildlife Research

# Question 3

## Financial Conflicts of Interest (FCOI)

Are you required to complete the FCOI training as an Investigators on NIH/PHS proposal according to Coastal Carolina University policy <u>ACAD-132</u>?

#### This question is required. Choose all that apply.

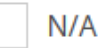

Financial Conflicts of Interest: Overview, Investigator Responsibilities, and COI Rules

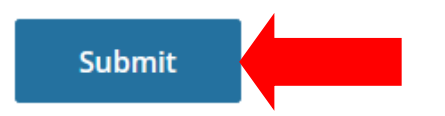

#### 30. Click on "View Courses".

- 31. Follow instructions to complete courses ready to begin.
- 32. Click "Start Now".

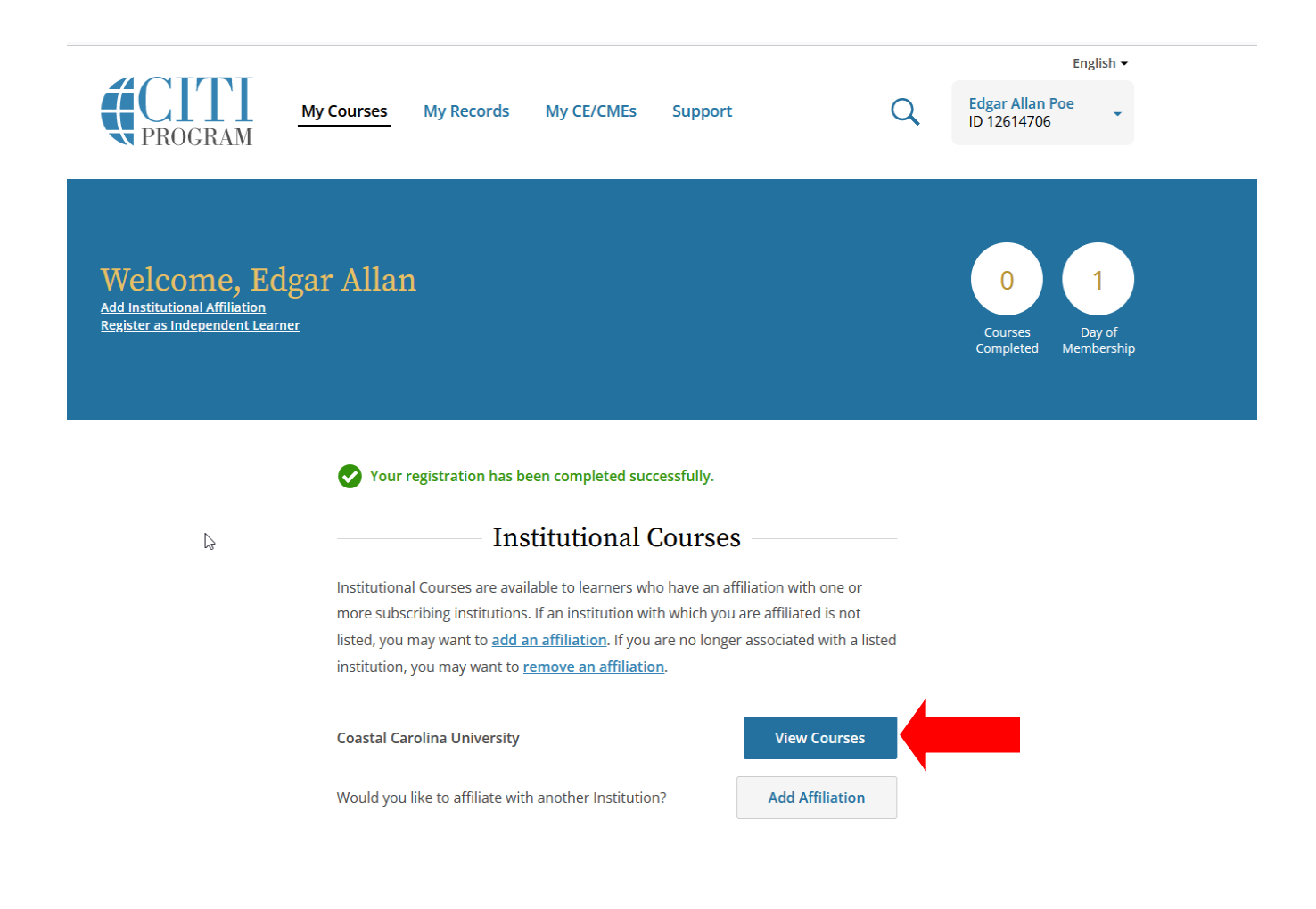

| ictive Courses                                                     | <u>Learner Tools</u> |
|--------------------------------------------------------------------|----------------------|
| You have no active courses for this Institution.                   |                      |
| Courses Ready to Begin                                             | <u>Learner Tools</u> |
| Coastal Carolina University                                        |                      |
| Students Conducting Social Behavior or E<br>Stage 1 - Basic Course | ducational Research  |
|                                                                    |                      |

You have not recently completed any courses for this Institution. Full records of past completions are available in <u>Records</u>.

33. Once logged-in, click on the "My Records" link to view all courses available or completed.

| <b>CITI</b><br>PROGRAM | My Courses                   | My Record      | ls My CE                   | E/CMEs            | Support                      | (              | C Edga<br>ID 12 | 2614706         |
|------------------------|------------------------------|----------------|----------------------------|-------------------|------------------------------|----------------|-----------------|-----------------|
|                        |                              | Coa            | <b>Re</b><br>astal Carolir | CO1<br>na Unive   | <b>ds</b><br>rsity (ID 1511) |                |                 |                 |
|                        | Sho                          | w Records for: | Coastal Ca                 | rolina Uni        | versity 🔻                    | Show All       |                 |                 |
|                        | Coas                         | stal Carol     | lina Uni                   | iversi            | ty Records                   | (ID 1511)      |                 |                 |
| Human Subjects Re      | esearch (HSR) - St<br>Record | udents Conc    | ducting So                 | cial Beh<br>Start | avior or Educat              | ional Research | n (ID 287882)   | )<br>Completion |
| Stage                  | ID                           | Score          | Score                      | Date              | Date                         | Date           | Gradebook       | Record          |
| -                      |                              |                |                            |                   |                              |                |                 |                 |